## **Transfer Reconciliation**

All displayed patient names are fictitious.

When a patient is transferred between hospital locations that deliver significantly different levels of care, a Transfer Reconciliation is required by our hospital quality and safety practices. There is nothing in the Unity EHR that prompts the provider for a Transfer Reconciliation; the provider must recognize that a transfer between two different levels of care is taking place and perform the Transfer Reconciliation.

After placing your transfer orders, on the Order Profile click the **Reconciliation dropdown arrow**, then select **Transfer**:

| Menu 7                  | < > - A Orders                                                                                                    |
|-------------------------|----------------------------------------------------------------------------------------------------|
| Ambulatory Workflow     | 🕂 Add   🔐 Document Medication by Hx 🛛 Reconciliation 🗸 🔈 Check Interactions   🗖 External Rx History 🗸   🗞 Rx Plans (0) |
| Inpatient Workflow      | Admission                                                                                                    |
| Women's Health Workflow | Orders Medication List Document In Pla Transfer                                                                        |
| Well Newborn Workflow   | Discharge                                                                                                    |
| NICU Workflow           | View Displayed: All Active Orders ( All Inactive Orders ) All Active Orders                                            |
| Physiology View         | □ Orders for Signature<br>□ Plans                                                                                      |
| Populte Poviou          | □ Document In Plan                                                                                                    |
|                         | □ Medical Strength Change attending to                                                                                 |
| Orders 🛉 Add            | i IM General ICU Admission (Initiated)                                                                                 |
| Documentation 🚽 Add     | MC Resuscitation Status (Completed)                                                                                    |
|                         | Physician Consultation (Certification)                                                                                 |
|                         | Patient Status (Initiated) Patient Isolation Precautions                                                               |
| Allergies 🗕 🕂 Add       |                                                                                                    |
|                         | Buggested Plans (3)                                                                                                    |
| Clinical Images 🛛 🕂 Add | Orders Intake and Output                                                                                               |
| Problem List            | Admit/Transfer/Discharge/Status                                                                                        |

The Transfer Reconciliation screen opens. This is an All Orders reconciliation, so there may be a few screens of orders to review:

| P Order Reconciliation: Transfer - ZZCE                                                                                                    |                                                                |                             |               |           |           |               |                     |                       |                                              |                    |       |
|----------------------------------------------------------------------------------------------------|----------------------------------------------------------------|-----------------------------|---------------|-----------|-----------|---------------|---------------------|-----------------------|----------------------------------------------|--------------------|-------|
| ZZCERT, MAMA-ONE                                                                                                    | DOB:05/06/90                                                   | Age:27 years                | Meas Wt:64    | kg (01/3  | Sex:Fema  | le            | MRN:051334035       | PCP:                  |                                              | Patient Portal: No | 6     |
| Allergies: No Known Allergies                                                                                                    |                                                                |                             | Inpatient FIN | : 1200003 | 612 (Admi | t Dt: 1/30/20 | Loc:2nd FL MthrBaby | y; C202; 01           | Health Plan:BCBS OF                          |                    |       |
| + Add                                                                                                    |                                                                |                             | Continu       | ue        | Do        | Not Continue  |                     |                       | Reconciliation Status<br>✓ Meds History ✔ Ad | Imission 🔒 Disch   | narge |
| H                                                                                                    | Orders Prior to Reco                                           | onciliation                 |               | •         | •         |               |                     | Orders After Reconcil | iation                                       |                    |       |
| 🖳 🕅 Order Name/Details                                                                                                    |                                                                |                             | Status        |           |           | 5 8           | Order Name/Details  |                       |                                              | Status             | •     |
| ⊿ Medications                                                                                                    |                                                                |                             |               |           |           |               |                     |                       |                                              |                    |       |
| 650 mg = 2 tabs, Oral                                                                                                    | , q4 hr, PRN: fever (see commen                                | ts)                         | Ordered       | 0         | 0         |               |                     |                       |                                              |                    |       |
| bisacodyl<br>10 mg = 1 supp, Recto                                                                                                    | al, Daily, PRN: constipation                                   |                             | Ordered       | 0         | 0         |               |                     |                       |                                              |                    |       |
| cetirizine<br>10 mg = 1 tabs, Oral,                                                                                                    | Daily                                                          |                             | Ordered       |           |           |               |                     |                       |                                              |                    |       |
| cetirizine (cetirizine<br>10 mg = 1 tabs, Oral,                                                                                                    | 10 mg oral tablet)<br>Daily, 30 tabs, 0 Refill(s)              |                             | Documented    |           |           |               |                     |                       |                                              |                    |       |
| FLUoxetine<br>10 mg, Oral, Daily                                                                                                    |                                                                |                             | Ordered       |           | _         |               |                     |                       |                                              |                    |       |
| FLUoxetine (FLUoxe<br>10 mg = 1 tabs, Oral,                                                                                                    | tine 10 mg oral tablet)<br>Daily, 30 tabs, 0 Refill(s)         |                             | Documented    |           |           |               |                     |                       |                                              |                    | -     |
| HYDROcodone-acet<br>2 tabs, Oral, q4 hr, PR                                                                                                    | aminophen (HYDROcodone-ac<br>N: pain, moderate                 | etaminophen 5 mg -325       | Ordered       | 0         | 0         |               |                     |                       |                                              |                    |       |
| 1 tabs, Oral, Daily                                                                                                    | l estradiol (Ortho Tri-Cyclen Lo                               | o oral tablet)              | Ordered       |           |           |               |                     |                       |                                              |                    |       |
| a constant constant constan | I estradiol (Ortho Tri-Cyclen Lo<br>tabs, 0 Refill(s)          | o oral tablet)              | Documented    |           |           |               |                     |                       |                                              |                    |       |
| Promethazine<br>25 mg = 1 tabs, Oral,                                                                                                    | q4 hr, PRN: nausea/vomiting                                    |                             | Ordered       | 0         | 0         |               |                     |                       |                                              |                    |       |
| ⊿ Patient Care                                                                                                    |                                                                |                             |               | ALL 📃     | 🔲 ALL     |               |                     |                       |                                              |                    |       |
| Initiate Plan(s) of Car<br>01/30/18 12:36:32 Am                                                                                                    | e<br>erica/Chicago, Stop date 01/30/                           | 18 12:36:32 America/Chicago | Ordered       | 0         | 0         |               |                     |                       |                                              |                    |       |
| 60 28:00 Am                                                                                                    | atic compression devices (Seq<br>erica/Chicago, Constant order | uential Compression Devic   | Ordered       | 0         | 0         |               |                     |                       |                                              |                    |       |
| Review Plan(s) of Ca<br>01/31/18 0:36:33 Ame                                                                                                    | re<br>rica/Chicago, BID                                        |                             | Ordered       | 0         | 0         |               |                     |                       |                                              |                    |       |
| File Control Signs<br>01/30/18 18:28:00 Am                                                                                                    | erica/Chicago, q4 hr interval                                  |                             | Ordered       | 0         | 0         |               |                     |                       |                                              |                    |       |
| How Bar Contemporation (1) 100 (1) 100 (1)  | erica/Chicago, One Time, Stop d                                | ate 01/30/18 18:28:00 Ameri | Ordered       | 0         | 0         |               |                     |                       |                                              |                    |       |

| Order<br>Odder<br>Odmerica/Chicago, Repeat blood culture for temperature greate<br>Order<br>Odmerica/Chicago, One blood culture drawn from venous access<br>Order<br>D America/Chicago, STAT blood cultures x2 after initial spike of th<br>Order<br>D America/Chicago, Page GYN-ONC resident upon arrival to floo<br>O America/Chicago, Notify MD STAT for the following: Bloody St<br>0 America/Chicago, Notify AMD STAT for the following: Bloody St<br>0 America/Chicago, Notify admitting physician STAT of initial spi<br>0 America/Chicago, Constant Indicator | Ordered<br>Crodered<br>SS<br>Ordered<br>te<br>Ordered<br>Condered<br>Condered<br>Condered<br>Condered<br>Condered | 0<br>0<br>0<br>0<br>0<br>0<br>0<br>0<br>0<br>0                                                             | 0<br>0<br>0<br>0<br>0<br>0<br>0<br>0<br>0<br>0<br>0<br>0                                                    |
|----------------------------------------------------------------------------------------------------|----------------------------------------------------------------------------------------------------|----------------------------------------------------------------------------------------------------|----------------------------------------------------------------------------------------------------|
| Order<br>O America/Chicago, One blood culture drawn from venous access<br>Order<br>O America/Chicago, STAT blood cultures x2 after initial spike of th<br>Order<br>D America/Chicago, Page GYN-ONC resident upon arrival to floo<br>O America/Chicago, Notify MD STAT for the following: Bloody St<br>0 America/Chicago, Notify admitting physician STAT of initial sp<br>0 America/Chicago, Constant Indicator                                                                                                    | Ordered<br>SSS<br>Ordered<br>te<br>Ordered<br>to<br>Ordered<br>pi<br>Ordered                                      | 0<br>0<br>0<br>0<br>0<br>0<br>0<br>0<br>0<br>0<br>0                                                        | 0<br>0<br>0<br>0<br>0<br>0<br>0<br>0                                                                        |
| Order<br>O America/Chicogo, STAT blood cultures x2 after initial spike of tr<br>Order<br>D America/Chicago, Page GYN-ONC resident upon arrival to flor<br>O America/Chicago, Notify MD STAT for the following: Bloody St<br>O America/Chicago, Notify admitting physician STAT of initial sp<br>O America/Chicago, Constant Indicator                                                                                                    | Ordered<br>te<br>Ordered<br>to<br>Ordered<br>pi<br>Ordered                                                        | 0<br>0<br>0<br>0<br>0<br>4<br>1<br>0                                                                       | 0<br>0<br>0<br>0<br>ALL<br>0                                                                                |
| Order<br>O America/Chicogo, Page GYN-ONC resident upon arrival to flox<br>O America/Chicogo, Notify MD STAT for the following: Bloody St<br>O America/Chicogo, Notify admitting physician STAT of initial sp<br>O America/Chicogo, Constant Indicator                                                                                                    | Ordered<br>or.<br>Ordered<br>ta<br>Ordered<br>pi<br>Ordered                                                       | 0<br>0<br>0<br>All                                                                                         | 0<br>0<br>0<br>All<br>0                                                                                     |
| 0 America/Chicago, Notify MD STAT for the following: Bloody Str<br>0 America/Chicago, Notify admitting physician STAT of initial sp<br>0 America/Chicago, Constant Indicator                                                                                                    | Ordered<br>ta<br>Ordered<br>pi<br>Ordered                                                                         | O<br>O<br>ALL<br>O                                                                                         | O<br>ALL<br>O                                                                                               |
| 0 America/Chicago, Notify admitting physician STAT of initial sp<br>0 America/Chicago, Constant Indicator                                                                                                    | Ordered<br>pi<br>Ordered                                                                                          | O<br>All<br>O                                                                                              |                                                                                                    |
| 0 America/Chicago, Constant Indicator                                                                                                    | Ordered                                                                                                    | ALL O                                                                                                    | ALL                                                                                                    |
| 0 America/Chicago, Constant Indicator                                                                                                    | Ordered                                                                                                    | 0                                                                                                    | 0                                                                                                    |
|                                                                                                    |                                                                                                    |                                                                                                    |                                                                                                    |
|                                                                                                    |                                                                                                    | ALL 📃                                                                                                    | ALL                                                                                                    |
| Stat, 01/30/18 18:28:00 America/Chicago, One Time, Dehydratio                                                                                                    | Ordered (Di<br>on                                                                                                 | • •                                                                                                    | 0                                                                                                    |
| Metabolic Panel<br>Stat, 01/30/18 18:28:00 America/Chicago, One Time, Dehydratio                                                                                                    | Ordered (Di                                                                                                    | •                                                                                                    | 0                                                                                                    |
|                                                                                                    |                                                                                                    | ALL 📃                                                                                                    | ALL                                                                                                    |
| Juality Measures                                                                                                    | Ordered                                                                                                    | 0                                                                                                    | 0                                                                                                    |
| asures                                                                                                    | Ordered                                                                                                    | 0                                                                                                    | 0                                                                                                    |
|                                                                                                    | Stat, 02/39/28/28/28/20/America/Chicago, One Time, Dehydratio<br>Quality Measures<br>asures                       | Stat, 02/30/13/13/28/28/00 America/Chicago, One Jime, Dehydration Quality Measures Ordered assures Ordered | Stat, 0/30/25/28/28/00 America/Chicago, One Time, Dehydration ALL Quality Measures Ordered  assures Ordered |

The bullet under the green button will continue the order. The bullet under the red button will discontinue the order and remove it from the active Order Profile.

Note that you need to make selections for each individual medication order, but for other groups or classes of order you can select the **ALL** box to **Continue** or **Not Continue** all of that group of orders:

| L | 🕂 Ac | dd         |            |                                                                                                    | Continu    | Je  | Do  | Not Continu | 2          |
|---|------|------------|------------|----------------------------------------------------------------------------------------------------|------------|-----|-----|-------------|------------|
| 1 |      |            |            | Orders Prior to Reconciliation                                                                                                |            | •   | •   |             |            |
| L |      | ×.         | 7          | Order Name/Details                                                                                                    | Status     |     |     | B, 7        | Order Name |
| L | 4    | Me         | dicatio    | ns                                                                                                    |            |     |     |             |            |
| l |      | <b>(</b> ) | <b>E</b> 😳 | acetaminophen<br>650 mg = 2 tabs, Oral, g4 hr, PRN: fever (see comments)                                                      | Ordered    | 0   | 0   |             |            |
| L |      | ٩          | E 🕄        | bisacodyl<br>10 mg = 1 supp. Rectal. Daily. PRN: constipation                                                                 | Ordered    | 0   | 0   |             |            |
| l |      | <b>(</b> ) | 3          | cetirizine<br>10 mg = 1 tabs, Oral, Daily                                                                                     | Ordered    | 0   | 0   |             |            |
| l |      | Ţ          | 3          | cetirizine (cetirizine 10 mg oral tablet)<br>10 mg = 1 tabs, Oral, Daily, 30 tabs, 0 Refill(s)                                | Documented |     |     |             |            |
| l |      | 0          | 8          | FLUoxetine<br>10 mg, Oral, Daily                                                                                              | Ordered    | 0   | 0   |             |            |
| L |      | J          | *          | FLUoxetine (FLUoxetine 10 mg oral tablet)<br>10 mg = 1 tabs, Oral, Daily, 30 tabs, 0 Refill(s)                                | Documented | Ŭ   | Ŭ   |             |            |
| l |      | 0          | <b>B</b> 🕄 | HYDROcodone-acetaminophen (HYDROcodone-acetaminophen 5 mg -325<br>2 tabs, Oral, q4 hr, PRN: pain, moderate                    | Ordered    | 0   | 0   |             |            |
| l |      | ₿          | *          | norgestimate-ethinyl estradiol (Ortho Tri-Cyclen Lo oral tablet)<br>1 tabs, Oral, Daily                                       | Ordered    | 0   |     |             |            |
| l |      | J          | *          | norgestimate-ethinyl estradiol (Ortho Tri-Cyclen Lo oral tablet)<br>1 tabs, Oral, Daily, 28 tabs, 0 Refill(s)                 | Documented |     |     |             |            |
| l |      | ٥          | E 😳        | promethazine<br>25 mg = 1 tabs, Oral, g4 hr, PRN: nausea/vomiting                                                             | Ordered    | 0   | 0   |             |            |
| L | 4    | Pat        | ient Ca    | re                                                                                                    |            | ALL | ALL |             |            |
| l |      | 0          | 8          | Initiate Plan(s) of Care<br>01/30/18 12:36:32 America/Chicago, Stop date 01/30/18 12:36:32 America/Chicago                    | Ordered    | 0   | 0   |             |            |
| l |      | 0          | <b>F</b> 😚 | Intermittent pneumatic compression devices (Sequential Compression Devic<br>01/30/18 18:28:00 America/Chicago, Constant order | Ordered    | 0   | 0   |             |            |
| l |      | 0          | 8          | Review Plan(s) of Care<br>01/31/18 0:36:33 America/Chicago, BID                                                               | Ordered    | 0   | 0   |             |            |
| l |      | 8          | <b>F</b> 🕄 | Vital Signs<br>01/30/18 18:28:00 America/Chicago, q4 hr interval                                                              | Ordered    | 0   | 0   |             |            |
|   |      | 0          | <b>F</b> 🕄 | Weight<br>01/30/18 18:28:00 America/Chicago, One Time, Stop date 01/30/18 18:28:00 Ameri                                      | Ordered    | 0   | 0   |             |            |
|   |      |            |            |                                                                                                    |            |     |     |             |            |

After doing that, you can change one or two of the orders individually as desired.

| P     |                               |                                                                    |                                                 |                       |                 |            |            |                                                                                                    |                                                        |                                                |                                              | - • ×             |
|-------|-------------------------------|--------------------------------------------------------------------|-------------------------------------------------|-----------------------|-----------------|------------|------------|----------------------------------------------------------------------------------------------------|--------------------------------------------------------|------------------------------------------------|----------------------------------------------|-------------------|
| ZZ    | CERT, S                       | TICU-N DUFFY                                                       | DOB:08/02/70                                    | Age:47 years          | Meas Wt:72      | kg (02/1   | Sex:Male   |                                                                                                    | MRN:051334066                                          | PCP:                                           | Pa                                           | tient Portal: No  |
| Aller | gies: min                     | ocycline                                                           | **ISOLATION**                                   | Do Not Resuscitate a  | a Inpatient FIN | 1: 1200003 | 584 [Admit | t Dt: 2/19/2                                                                                                    | Loc:STICU-N; SI-05; 1                                  |                                                | Health Plan:MEDICAI                          |                   |
| + 4   | dd                            |                                                                    |                                                 |                       |                 |            |            |                                                                                                    |                                                        |                                                | Reconciliation Status<br>Meds History   Admi | ission  Discharge |
| Η     |                               |                                                                    | Orders Prior to Reco                            | nciliation            |                 |            |            |                                                                                                    |                                                        | Orders After Reconciliat                       | ion                                          |                   |
|       | 37                            | Order Name/Details                                                 |                                                 |                       | Status          |            |            | \$\$                                                                                                    | Order Name/Details                                     |                                                |                                              | Status 🔺          |
|       | ⊿ Medic                       | ations                                                             |                                                 |                       |                 |            |            |                                                                                                    |                                                        |                                                |                                              |                   |
|       | (†)                           | aspirin<br>81 mg, Org/, Daily                                      |                                                 |                       | Discontinue     |            |            |                                                                                                    |                                                        |                                                |                                              |                   |
|       | 3                             | aspirin (aspirin 81 mg oral tab<br>81 mg = 1 tabs. Oral. Daily. 30 | blet)<br>tabs, 0 Refill(s)                      |                       | Documented      | 0          | ۲          |                                                                                                    |                                                        |                                                |                                              |                   |
|       | 3                             | etanercept (Enbrel Prefilled S<br>SubCutaneous, every week, 0 F    | Syringe 50 mg/mL subcu<br>Refill(s)             | taneous solution)     | Documented      | 0          | ۲          |                                                                                                    |                                                        |                                                |                                              |                   |
|       | 0                             | nitroglycerin<br>0.4 mg, SubLingual, q5 min int                    | erval, PRN: chest pain                          |                       | Ordered         | ۲          | 0          | Ð                                                                                                    | nitroglycerin<br>0.4 mg, SubLingual, q5 mi             | n interval, PRN: chest pair                    |                                              | Ordered =         |
|       | <b>(</b> )                    | pantoprazole<br>40 mg = 1 tabs, Oral, Daily                        |                                                 |                       | Ordered         |            | 0          | Ð                                                                                                    | pantoprazole<br>40 mg = 1 tabs, Oral, Dail             | y ,                                            |                                              | Ordered           |
|       | ŝ                             | pantoprazole (pantoprazole 4<br>40 mg = 1 tabs, Oral, Daily, 30    | 40 mg oral delayed release<br>tabs, 0 Refill(s) | se tablet)            | Documented      |            |            |                                                                                                    |                                                        |                                                |                                              |                   |
|       | 🕀 🖬                           | hydrochlorothiazide<br>25 mg = 1 tabs, Oral, Daily                 |                                                 |                       | Ordered         |            |            | <b>(</b> ) •••                                                                                                    | hydrochlorothiazide<br>25 mg = 1 tabs, Oral, Dail      | v                                              |                                              | Ordered           |
|       |                               | losartan<br>100 mg = 2 tabs, Oral, Daily                           |                                                 |                       | Ordered         | •          | 0          | 🔁 🙌                                                                                                    | losartan<br>100 mg = 2 tabs, Oral, Da                  | ily                                            |                                              | Ordered           |
|       | 3                             | valsartan-hydrochlorothiazid<br>1 tabs, Oral, Daily, 30 tabs, 0 R  | e (Diovan HCT 320 mg-2<br>Refill(s)             | 5 mg oral tablet)     | Documented      |            |            |                                                                                                    | -                                                      |                                                |                                              |                   |
|       | ⊿ Contin                      | uous Infusions                                                     |                                                 |                       |                 |            |            |                                                                                                    |                                                        |                                                |                                              |                   |
|       | <b>()</b> •                   | 0.9% NaCl with potassium chl<br>100 mL/hr, IV Drip                 | loride 20 mEq/L 20 mEq                          |                       | Ordered         | ۲          | 0          | <b>A</b>                                                                                                    | 0.9% NaCl with potassium<br>100 mL/hr, IV Drip         | n chloride 20 mEq/L 20 m                       | Eq                                           | Ordered           |
|       | ⊿ Patien                      | t Care                                                             |                                                 |                       |                 | 🚺 ALL      | ALL 📃      | -                                                                                                    |                                                        |                                                |                                              |                   |
|       | (†)                           | Initiate Plan(s) of Care<br>02/19/18 6:54:46 America/Chic          | ago, Stop date 02/19/18 6                       | 54:46 America/Chicago | Ordered         | ۲          | 0          | e,                                                                                                    | Initiate Plan(s) of Care<br>02/19/18 6:54:46 America/  | Chicago, Stop date 02/19/                      | 18 6:54:46 America/Chicago                   | Ordered           |
|       | •                             | Intake and Output<br>02/20/18 8:55:00 America/Chic                 | ago, Stop date 02/20/18 8                       | 55:00 America/Chicago | Ordered         | ۲          | 0          | e la companya de la companya de la compa | Intake and Output<br>02/20/18 8:55:00 America/         | Chicago, Stop date 02/20/                      | 18 8:55:00 America/Chicago                   | Ordered           |
|       | <b>()</b>                     | Intake and Output<br>02/19/18 9:16:00 America/Chic                 | ago, q1 hr interval                             |                       | Ordered         | ۲          | 0          | <b>A</b>                                                                                                    | Intake and Output<br>02/19/18 9:16:00 America/         | Chicago, q1 hr interval                        |                                              | Ordered           |
|       | <b>(</b> )                    | Patient Isolation Precautions<br>03/09/18 14:29:46 America/Chi     | icago, Lab Resulted RSV, C                      | Contact               | Ordered         | ۲          | 0          | Ð                                                                                                    | Patient Isolation Precaut<br>03/09/18 14:29:46 America | <b>ions</b><br>/Chicago, Lab Resulted RS       | V, Contact                                   | Ordered           |
|       | Ð                             | Resuscitation Status (Code St<br>03/06/18 6:51:00 America/Chic     | <b>tatus)</b><br>ago, Do Not Resuscitate a      | nd Do Not Intubate    | Ordered         | ۲          | 0          | Ð                                                                                                    | Resuscitation Status (Cor<br>03/06/18 6:51:00 America/ | <b>le Status)</b><br>Chicago, Do Not Resuscita | te and Do Not Intubate                       | Ordered           |
|       | Ð                             | Review Plan(s) of Care<br>02/19/18 18:54:48 America/Chi            | icago, BID                                      |                       | Ordered         | ۲          | 0          | Ð                                                                                                    | Review Plan(s) of Care<br>02/19/18 18:54:48 America    | /Chicago, BID                                  |                                              | Ordered           |
|       | <b>e</b>                      | Update Infection Control Cor                                       | nversation                                      |                       | Ordered         |            | 0          | <b>e</b>                                                                                                    | Update Infection Contro                                | l Conversation                                 |                                              | Ordered +         |
| 2     | <b>Details</b><br>O Missing F | Required Details All Required Ord                                  | ders Reconciled Dx Ta                           | able                  |                 |            |            |                                                                                                    |                                                        |                                                | Reconcile And                                | Sign Cancel       |

When all orders have been addressed, click **Reconcile And Sign**:

Note that, since a patient can be transferred several times during the hospitalization, the Transfer Reconciliation may be completed multiple times.